No:

DATE:

MODEL:

# SB-10055326-6698

2012 – 2013 OUTLANDER SPORT/RVR KOS ECU SERVICE CAMPAIGN – UNABLE TO START IN LOW TEMPERATURE CONDITIONS

|                     |                     | oporativity                |                     |
|---------------------|---------------------|----------------------------|---------------------|
| CIRCULATE TO:       | [X] GENERAL MANAGER | [ <b>X</b> ] PARTS MANAGER | [X] TECHNICIAN      |
| [X] SERVICE ADVISOR | [X] SERVICE MANAGER | [X] WARRANTY PROCESSO      | R [X] SALES MANAGER |

## PURPOSE

SUBJECT:

Due to a manufacturing error, certain 2012 – 2013 Outlander Sport/RVR vehicles were built with a KOS ECU that could fail in low temperature conditions. As a result of this failure, the engine cannot be started and the doors, tailgate, and steering control cannot be locked or unlocked.

This campaign bulletin instructs dealers to replace the KOS ECU with the counter measured unit, and re-register the F.A.S.T. Key(s) and TPMS transmitters.

# **AFFECTED VEHICLES**

Certain 2012 Outlander Sport/RVR vehicles built December 26, 2011 to June 1, 2012 and certain 2013 Outlander Sport/RVR vehicles built July 20, 2012 to February 28, 2013.

# **IMPORTANT**

To maximize customer satisfaction with the quality of their vehicle, affected new or used inventory vehicles should be remedied before the vehicle is delivered. Dealers must check their inventory vehicles' VINs on the Warranty Super Screen to verify whether the vehicle is involved in this service campaign.

## **CUSTOMER NOTIFICATION**

A letter will be sent to all owners of affected vehicles requesting them to schedule an appointment with their local Authorized Mitsubishi Motors dealer to have their KOS ECU replaced. <u>When an appointment is made, please advise the customer to bring ALL F.A.S.T. Keys for registration to the new KOS ECU.</u> A copy of the customer notification letter appears at the end of this bulletin.

## **REQUIRED OPERATIONS**

Before starting this campaign procedure, **CHECK THE WARRANTY SUPERSCREEN** to verify if the vehicle is an affected VIN for this campaign and this campaign procedure has not already been completed.

## SPECIAL EQUIPMENT

The following equipment is needed to write the VIN into the KOS ECU and re-register the F.A.S.T. Key(s) and TPMS transmitters:

- VCI (Vehicle Communication Interface) or VCI Lite MB991824 or MB992744.
- MEDIC Laptop computer with A/C power adapter 520924, or 547708.
- MUT-III main harness 'A' (blue connector at the DLC end) MB991910 or MB992745.
- USB 2.0 cable MB991827 or MB992747.

Copyright 2014, Mitsubishi Motors North America, Inc.

Continued

The information contained in this bulletin is subject to change. For the latest version of this document, go to the Mitsubishi Dealer Link, MEDIC, or the Mitsubishi Service Information website (www.mitsubishitechinfo.com) (4128)

SC-14-001

March, 2014

Snort/RVR

2012-2013 Outlander

# **REPLACEMENT PROCEDURE**

**NOTE:** Replacement of KOS ECU requires reprogramming of all F.A.S.T. Keys. Make sure all F.A.S.T. Keys are available.

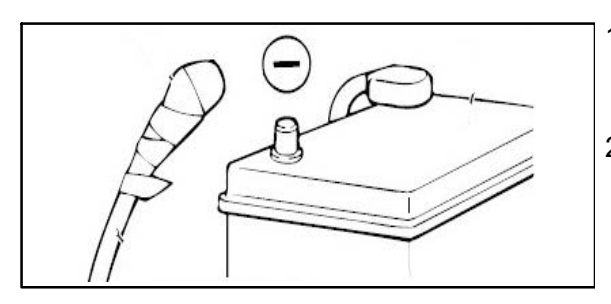

- 1. If the vehicle is <u>not</u> equipped with the optional OEM navigation unit, please record all radio station presets and reprogram when replacement is completed.
- 2. Open the hood. Disconnect the negative (-) cable terminal from the battery and insulate it with electrical tape.
  - **NOTE:** During re-installation, torque negative (-) cable terminal to 44 <u>+</u> 8 in-lb.

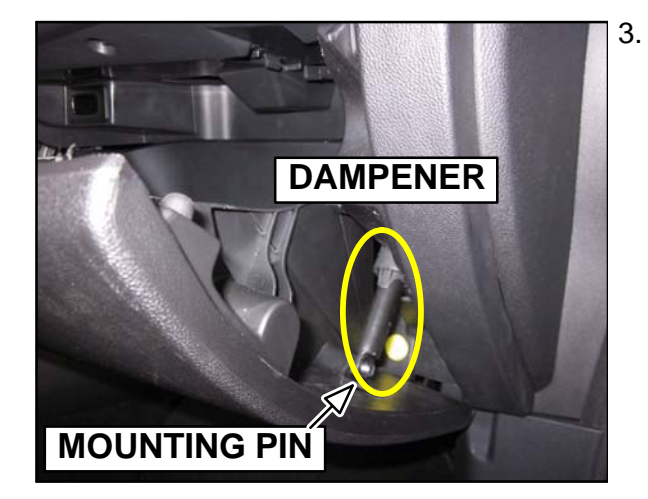

. Open the glove box. Slide the dampener off the glove box door mounting pin with your fingers to disconnect it.

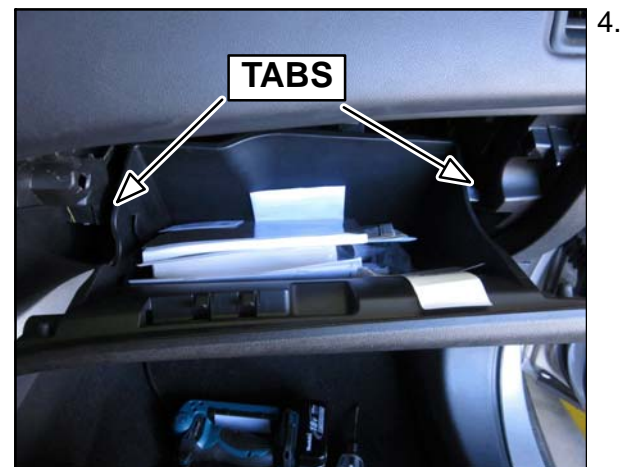

 Squeeze the glove box sides together to release (2) tabs. Dismount the glove box from the bottom support to remove it.

**NOTE:** Bottom support not shown.

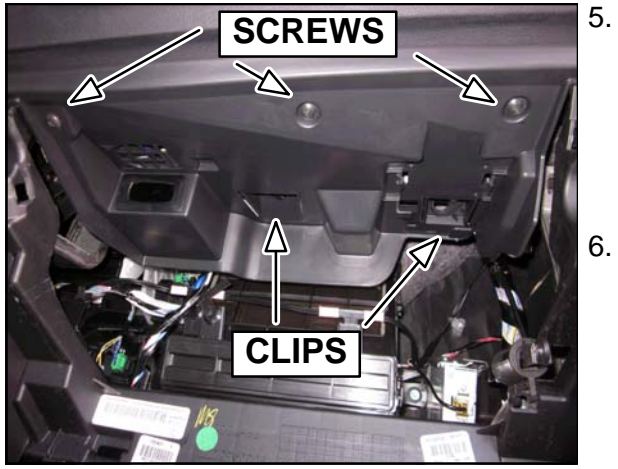

- . Unscrew (3) screws and detach (2) clips to drop the glove box top cover. Do not remove it at this time.
  - **NOTE:** Please use a 90 degree pick to release and remove the center-mounted clip.
  - **NOTE:** The remaining clip remains attached to the glove box top cover after removal.
- 6. Disconnect the key slot wiring harness and then remove the glove box top cover.

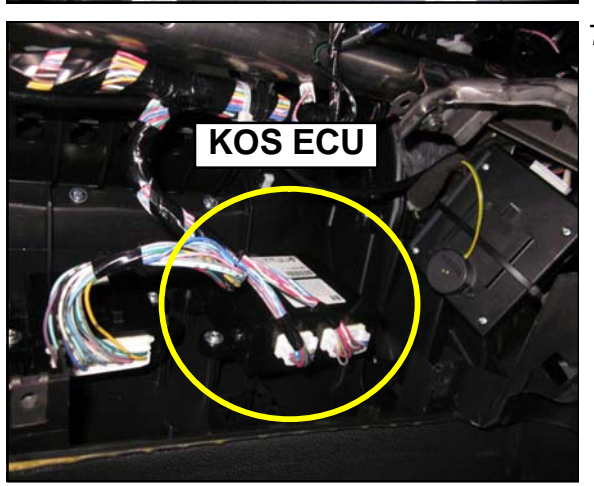

- Locate the KOS ECU on the underside of the dash panel and disconnect (2) connectors. Unscrew (2) screws and remove the KOS ECU.
  - **NOTE:** The KOS ECU is labeled in the upper right hand corner. See the illustration in the next step.

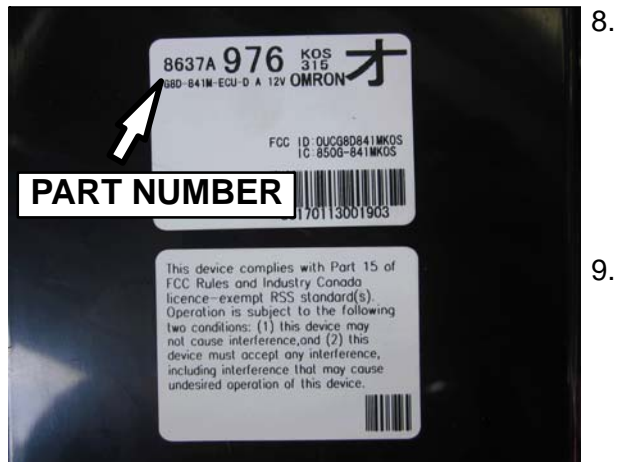

- Ensure the correct replacement KOS ECU part number is used. Please reference the Parts Information section for more information. Install the replacement KOS ECU, (2) screws, and re-connect (2) connectors.
  - **NOTE:** Part number 8637A976 is shown for illustration purposes only.
- 9. Complete Steps 2–6 in reverse order to re–assemble the vehicle

# KOS ECU VIN WRITING AND F.A.S.T. KEY REGISTRATION PROCEDURE

- 1. Connect the equipment as follows:
  - Turn the laptop computer on.
  - Connect the USB cable to the VCI or VCI Lite.
  - When the laptop displays the MUT-III main screen, connect the USB cable to the laptop.
  - Connect the MUT-III main harness with the blue DLC connection to the VCI or VCI Lite.
  - Connect the blue connector of the MUT–III main harness to the vehicle's data link connector.
    NOTE: VCI shown for illustration purposes only.

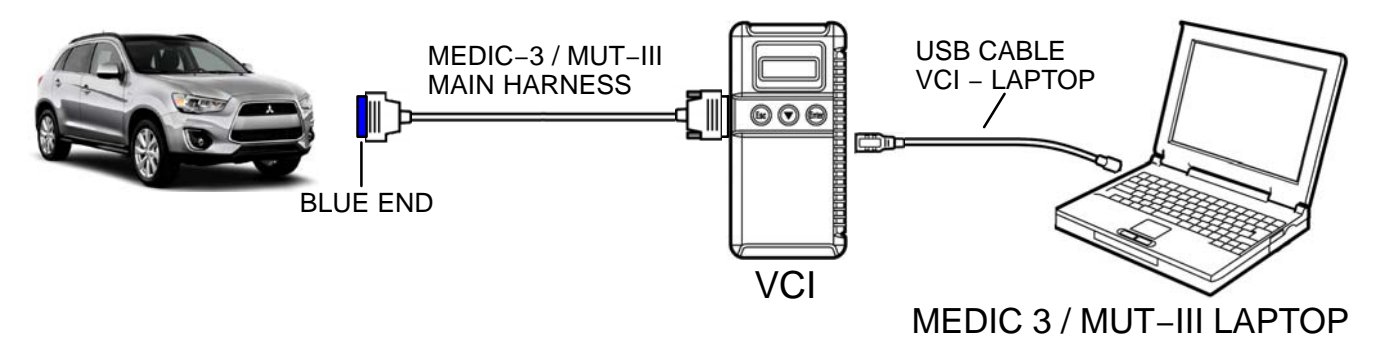

- 2. Place the F.A.S.T. Key fob in the key slot located in the glove box.
- 3. Push the engine switch to the "ON" position. The vehicle cannot be turned "ON" since the KOS ECU was replaced. The "Key Not Detected" warning will display on the Multi–information display. Please proceed with the VIN writing procedure.
- 4. From the MEDIC main page,
  - a. Click on MUT-III.
  - b. Select "System Select".

|    | System List                              |                                                                                                    | Model Year | O MY                |
|----|------------------------------------------|----------------------------------------------------------------------------------------------------|------------|---------------------|
| 5  | Air Conditioner                          |                                                                                                    |            | From2006MY          |
| 6  | ETACS                                    |                                                                                                    |            | Vehicle Information |
| 7  | TPMS                                     |                                                                                                    | Model Name | -MEV                |
| 8  | Meter                                    |                                                                                                    | Model Year | 2012                |
| 9  | Steering Angle Sensor                    |                                                                                                    | Model Code | HA3WGLDDL#          |
| 10 | осм                                      |                                                                                                    |            |                     |
| 11 | EV-ECU                                   | •                                                                                                    |            |                     |
| 12 | EV:MiEV Remote System                    |                                                                                                    |            |                     |
| 13 | BMU                                      | <b>T</b>                                                                                                    |            | (2)                 |
| 14 | COMP&HTR                                 | The second second secon |            | M                   |
| -  | a an an an an an an an an an an an an an | 20 C                                                                                                    |            |                     |

c. Make sure the "From 2006MY" button is selected (1). Click on the car icon at the bottom of the screen (2).

| DESTIN                        | NBA'A                             |
|-------------------------------|-----------------------------------|
| VIN                           | 4424K24F06E301C19 (2)             |
| TYPE                          | DK2A                              |
| CLASS                         | MEAHN,                            |
| MODEL YEAR                    | 2306                              |
| MODEL                         | ECLPSE                            |
| ENGINE                        | 4089 (24, 54, MP(, WVEC)          |
| TRANSMISSION                  | F9347 (9MT-FWF.)                  |
| DRIVE                         | HONI WHEELLIK VE                  |
| BODY                          | 2DR HATCHBACK                     |
| SUSPENSION                    | FR-STRUT, RR.M.,LTILINK           |
| BRAKE                         | ABS_FR-DISC, RR-DISC (DRUMANDISC) |
| STEERING                      | POWER STEERING                    |
| the vehicles information that | It is diagnosed.                  |
|                               | 0 5 1 0 0                         |

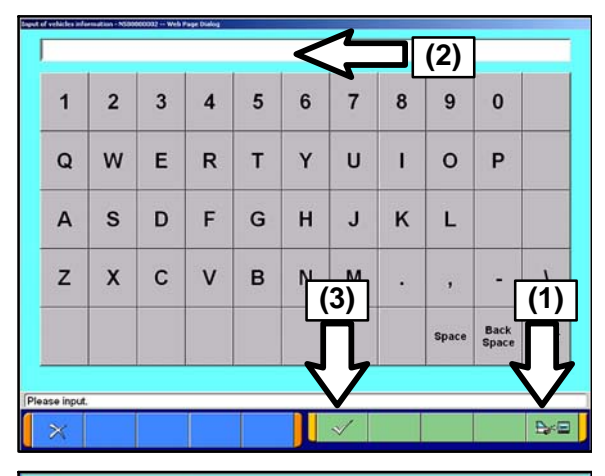

| DESTIN                              | XMNA              |
|-------------------------------------|-------------------|
| VIN                                 | JA3215H17CU008933 |
| TYPE                                | HASW              |
| CLASS                               | GLDDL#            |
| MODEL YEAR                          | 2012              |
| MODEL                               | I-MEV             |
| ENGINE/MOTOR                        | Y4F1              |
| TRANSMISSION                        | F1E1A (2)         |
| Input the vehicles information that | it is diagnosed.  |
| 色                                   |                   |

d. If the VIN listed does not match the vehicle you are working on, click on the eraser icon at the bottom of the screen (1).

Click on the VIN button (2).

e. Click on the icon in the lower RH corner of the screen to have the MUT–III automatically read the VIN (1). If a message appears saying that the VIN cannot be read automatically, manually type the 17 digit VIN into the VIN field (2).

When the VIN is entered correctly, click on the "OK" (check mark) icon to continue (3).

f. Ensure the VIN entered is correct (1).

Click on the "OK" (check mark) icon to continue (2).

| System select                       |                                                                                                    |                       |
|-------------------------------------|----------------------------------------------------------------------------------------------------|-----------------------|
|                                     |                                                                                                    |                       |
| System List                         | Model Year                                                                                                    | Up to2005MY           |
| 10 Steering Angle Sensor            | <b>A</b>                                                                                                    | U Plonzoom            |
| 11 AND                              | <b>^</b>                                                                                                    | Vehicle Information   |
| 12 AUDIO                            | Model Name                                                                                                    | OUTLANDER SPORT / RVR |
| 13 LN                               | Model Year                                                                                                    | (2)                   |
| 14 F.A.S.T.IMMO/Keyless/TPMS        |                                                                                                    |                       |
| 15 OSS                              |                                                                                                    | Loading Option Setup  |
| 16 OCM                              |                                                                                                    | Option Name           |
| 17 SATELLITE RADIO                  | (3) <sub>08</sub>                                                                                                    | Keyless & TPMS        |
| 1 MEI                               | anno a                                                                                                    | FAST&TPMS             |
| 2 ELC-AT/CVT/TC-SST                 |                                                                                                    | 100                   |
|                                     |                                                                                                    |                       |
| Select Node/ Year and System.       |                                                                                                    | 70                    |
|                                     |                                                                                                    | P                     |
| CONTRACTORING CONTRACTORING         | THEFT BUILDEFTERMENT                                                                                                    |                       |
| System select FAST/MMOKeyessT       | MS NEPISODOU                                                                                                    |                       |
| 1                                   | Figure 1                                                                                                    |                       |
| Check Chart For<br>Problem Symptoms | Diagnostic Trouble Code                                                                                                    | Data List             |
|                                     |                                                                                                    |                       |
| Actuator Test                       | Drive Recorder                                                                                                    | Special Function      |
|                                     |                                                                                                    |                       |
|                                     | 1                                                                                                    |                       |
| Voltmeter                           | Ohmmeter                                                                                                    | Coding                |
|                                     |                                                                                                    |                       |
|                                     |                                                                                                    |                       |
|                                     |                                                                                                    |                       |
|                                     |                                                                                                    |                       |
|                                     |                                                                                                    |                       |
| Place soled Lordon                  |                                                                                                    |                       |
|                                     |                                                                                                    |                       |
|                                     |                                                                                                    |                       |
| A 1910/00 - 2010/01/00 - 0          |                                                                                                    |                       |
| System select FA.S.T./IMMON         | Keyless/TPMS / Coding                                                                                                    |                       |
| (mmm)                               | Party and a second second seco |                       |
| Chassis No./VIN Writing             | Chassis No./VIN Information                                                                                                    |                       |
|                                     |                                                                                                    |                       |
|                                     |                                                                                                    |                       |
|                                     |                                                                                                    |                       |
|                                     |                                                                                                    |                       |
|                                     |                                                                                                    |                       |
|                                     |                                                                                                    |                       |
|                                     |                                                                                                    |                       |
|                                     |                                                                                                    |                       |
|                                     |                                                                                                    |                       |
|                                     |                                                                                                    |                       |
|                                     |                                                                                                    |                       |
| Please select function              |                                                                                                    |                       |
|                                     | 2                                                                                                    |                       |

g. Scroll down the System List and select "F.A.S.T./ IMMO/Keyless/TPMS" (1).

In the Loading Option Setup, select "IMMO & F.A.S.T. & TPMS" (2).

Click on the "OK" (check mark) icon to continue (3).

h. Select "Coding".

i. Select "Chassis No./VIN Writing".

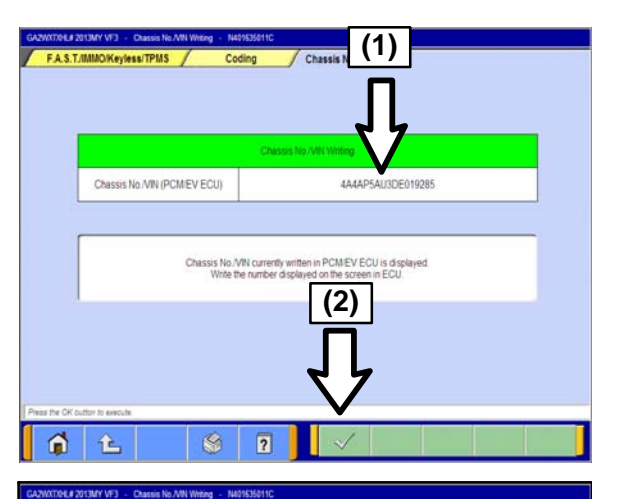

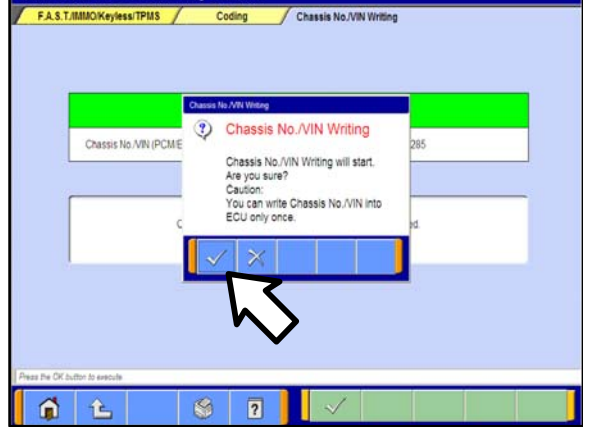

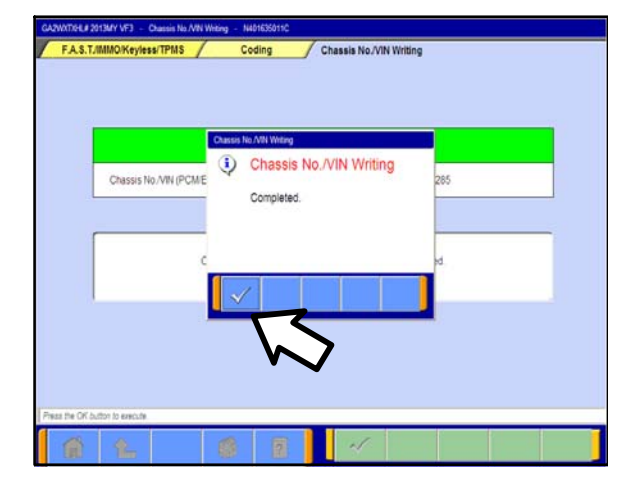

j. The VIN written into the PCM is displayed (1). Confirm the displayed VIN matches the VIN plate or FMVSS Label located on the driver's side b-pillar.

Click on the "OK" (check mark) icon to continue (2).

- k. The Chassis No./VIN Writing prompt will appear. Click on the "OK" (check mark) icon to begin.
- **NOTE:** The vehicle will turn "ON" during the VIN writing procedure. This is normal. Please proceed.

I. Confirmation of Chassis No./VIN Writing completion will prompt. Click on the "OK" (check mark) icon to continue.

## Page 8 of 14 SC-14-001

| GAZWXTXHU# 2013M     | VF3 - Chassis No AV             | N Writing - N421535<br>Coding | 612C          | Chassis No /VIN W  | tina.     |                        |     |
|----------------------|---------------------------------|-------------------------------|---------------|--------------------|-----------|------------------------|-----|
|                      |                                 |                               |               |                    |           |                        |     |
|                      |                                 |                               |               |                    |           |                        |     |
|                      | Changin No. MILLIN              | Res                           | suit of Chas  | us No./VIN Winting | 205040205 |                        |     |
|                      | Chassis No/VIN W                | mang                          |               | 484AP5AU           | 3DE019285 |                        |     |
|                      |                                 |                               |               |                    |           |                        |     |
|                      |                                 |                               |               |                    |           |                        |     |
|                      |                                 |                               |               |                    |           |                        |     |
|                      |                                 |                               |               |                    |           |                        |     |
|                      |                                 |                               | _             |                    |           |                        |     |
| 6                    | È 🛛                             | 1                             | ?             |                    |           |                        |     |
| GAZWXTTOLUI 2013M    | VF3 - FASTAMO                   | Keyless/TPMS - N              | 101630000C    |                    |           |                        |     |
| System sel           | ect F.A.S.T.                    | IMMO/Keyless/TP               | M8            |                    |           |                        |     |
| Ci<br>Pro            | neck Chart For<br>blem Symptoms | D                             | lagnostic '   | Trouble Code       |           | Data List              |     |
|                      | Artuator Test                   |                               | Drive F       | Recorder           |           | Special Eurortion      |     |
|                      |                                 |                               | Divertecolder |                    | Ļ         |                        |     |
|                      | Voltmeter                       |                               | Ohmmeter      |                    | 4         | Coding                 |     |
|                      |                                 |                               |               |                    |           | <u> </u>               |     |
|                      |                                 |                               |               |                    | (2        | 2)                     |     |
|                      |                                 | (1)                           |               |                    |           |                        |     |
| Dana salari kuriya   | M                               | <b>y</b> ,                    |               |                    |           |                        |     |
|                      | t.                              |                               |               |                    |           |                        |     |
| CERNITICAL & SOME    | MMH - Seed Fred                 | in . Ne01210800C              | _             |                    |           |                        |     |
| System set           | ed / FAS                        | T./MBIO/Keyless               | Spe           | cial Function      |           |                        |     |
| E                    | CU Information                  |                               | Com           | n. Test            | Secur     | rity appli, file gener | ate |
|                      |                                 |                               |               |                    | _         |                        |     |
| FAS:                 | Tkey Registration               |                               |               |                    |           |                        |     |
|                      |                                 |                               |               |                    |           |                        |     |
|                      |                                 |                               |               |                    |           |                        |     |
|                      |                                 |                               |               |                    |           |                        |     |
|                      |                                 |                               |               |                    |           |                        |     |
|                      |                                 |                               |               |                    |           |                        |     |
| Peers aduct function | <u></u>                         |                               |               |                    |           |                        |     |
| <b>I</b> (1)         | Ľ۵                              |                               |               |                    |           |                        |     |

m. The Results of Chassis No./VIN Writing will display. Ensure the VIN is correct.

n. Click on the "back" icon (1) until you reach the "F.A.S.T./ IMMO/Keyless/TPMS" screen.

Select "Special Function" (2).

o. Select "F.A.S.T.-key Registration".

p. The Security Info. Check will display. Click on the "OK" (check mark) icon to continue.

- Access the Key Register Password on Mitsubishi Dealer Link to obtain the password for F.A.S.T. Key registration.
- r. Click on the "OK" (check mark) icon to continue.

s. Enter the password (1).

Click on the "OK" (check mark) icon to begin F.A.S.T. Key registration (2).

- **NOTE:** The "Key Not Detected" warning will display on the Multi–information display. Please proceed with the F.A.S.T. Key registration procedure.
- **NOTE:** The vehicle will turn "ON" during the F.A.S.T. Key registration procedure. This is normal. Please proceed.
- F.A.S.T.-key Registr Security Info. Check 1 Completed "Password entry" or "Approval file for Security code" is required for registration. ess/TF / Special Function / F.A.S.T.-key Registration 0 Security information required for F A S T. key registration is isert a F.A.S.T. key to be registered firstly into the KEY BOX, Note: In case of additional F.A.S.T. key REG., please make sure a registered key is inserted into the KEY BOX. Please insert the F.A.S.T. key used for the application file generating when you apply for the security code. 1 Ê n / F.A.S.T.-key Reg FASTN Ε F D 0 C ----1 (1) 6 (2) Back Space al file" with the 2 3 curity info. obtainment" button. Start registration with OK button. vote. Jon't take out the F.A.S.T. key from the KEY BOX. Clear

1 E

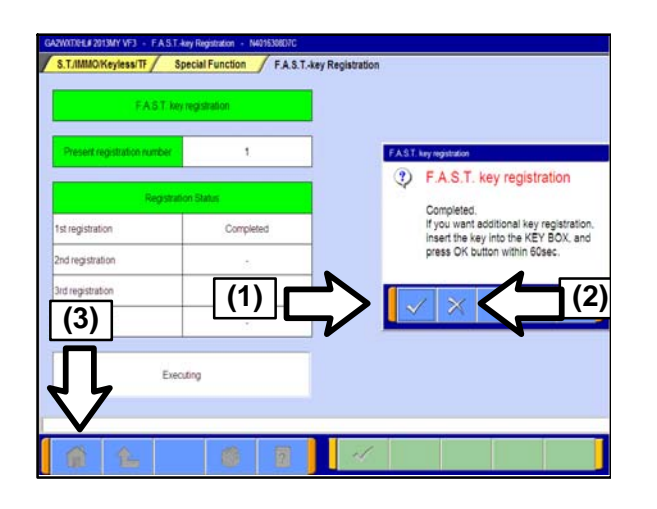

t. When F.A.S.T. Key registration completes, the system prompts the user to insert any additional F.A.S.T. Key fobs into the key slot within 60 seconds of completing the previous registration.

After inserting another key fob, click on the "OK" (check mark) icon to register another F.A.S.T. Key (1).

Once all F.A.S.T. Key fobs are registered, click on the "Cancel" icon to complete F.A.S.T. Key registration (2).

- u. Start the engine to ensure the F.A.S.T. Key is registered properly. Turn the engine off.
- Click the Home icon to return to the MEDIC main V. page (3).

# TPMS TRANSMITTER REGISTRATION PROCEDURE

- 1. From the MEDIC main page,
  - a. Click on MUT-III.
  - b. Select "System Select".
  - c. Select "F.A.S.T. / IMMO / Keyless / TPMS".
  - d. Select "IMMO & F.A.S.T. & TPMS" and click on the "OK" (check mark) icon.
  - e. Select "Special Function".
  - Select "Tire Pressure Sensor ID Registration". f.
  - Select "4tires ID Reg. (Change tire PRS.)". Click on the "OK" (check mark) icon. g.
  - h. When the following prompt displays, "4 SNSR ID Registration Do you want to start? Note finish ID Registration within 20 minutes", click on the "OK" (check mark) icon.

NOTE: All four tire pressure sensor IDs must be registered within 20 minutes. If not registered within 20 minutes, ALL ID codes registered in the TPMS controller will be erased and the registration procedure must be restarted from the beginning.

Select any wheel. Decrease the tire pressure to under 25 psi and by reducing the air pressure i. by more than 3 psi at one time. Once the TP MS transmitter ID code registration is successful for that wheel, the TPMS transmitter ID code will display on the MUT III / MEDIC screen.

**IMPORTANT** The MUT III / MEDIC cannot identify which registered TPMS transmitter corresponds with which wheel. To match the wheel to the ID code, write down which wheel and the ID code that displays on the MUT III / MEDIC screen when the wheel is successfully registered.

- NOTE: You may begin registration with any of the four TPMS transmitters. The tire pressure sensor ID registration does not require any specific order.
- **NOTE:** It may take approximately one minute for the ID code to be displayed on the MUT III / MEDIC screen. If the ID code is not displayed within one minute, reduce the tire pressure by at least another 3 psi. If it still does not display, turn the wheel 180 degrees and reduce the tire pressure by at least another 3 psi again.
- NOTE: If the ID code can be registered for one wheel or more, then the TPMS transmitter in which the code cannot be registered may be faulty.

**NOTE:** If the ID code cannot be registered, the KOS ECU may be faulty.

- j. Repeat Step i until all four wheels are completed and all four TPMS transmitter ID codes are registered.
- k. When registration is complete, the phrase "4 SNSR ID Registration Completed." is displayed. Select "OK".

**NOTE:** The TPMS indicator will be illuminated due to detection of low tire pressure.

- 2. Wait at least one minute. Set the tire pressure to 33 psi.
- 3. Check the data list for "Registered ID reception, Tire 1, 2, 3, 4". If "YES" is displayed for each tire. the TPMS transmitters were successfully registered. If "NO" is displayed for any tire, drive the vehicle for approximately 5 minutes, then check the data list again. If "NO" is still displayed, repeat Steps 1–3 again.
- 4. Cycle the key. Determine if the TPMS indicator is illuminated. If illuminated, ensure the tire pressure is set correctly on all four tires and repeat this step.
- 5. Erase DTCs from the ECU. From the MEDIC main page,
  - a. Click on MUT-III.
  - b. Select "Special Function".
  - c. Select "All DTCs".
  - d. Select "Erase and read all DTCs".
- 6. If any DTCs appear, troubleshoot per the applicable service manual.
- 7. If applicable, reprogram the radio station presets.
- 8. If the vehicle is a 2012 Outlander Sport/RVR and KOS ECU Part Number <u>8637A527</u> was used, complete the campaign claim and enter campaign operation number <u>C1402Z01</u>.

If the vehicle is a 2013 Outlander Sport/RVR and KOS ECU Part Number <u>8637A976</u> was used, complete the campaign claim and enter campaign operation number <u>C1403Z01</u>.

## PARTS INFORMATION

Use the genuine Mitsubishi Part listed below:

| Description                          | Part Number | Quantity |
|--------------------------------------|-------------|----------|
| KOS ECU for 2012 Outlander Sport/RVR | 8637A527    | 1        |
| KOS ECU for 2013 Outlander Sport/RVR | 8637A976    | 1        |

A supply of kits will be automatically shipped to dealers to allow for rework of <u>all in-stock / new unsold</u> <u>vehicle(s)</u>. Dealers will also be **force allocated stock** using a formula based on the proximity and percentage of applicable registered VINs by zip code.

Please refer to Parts Bulletin 54–US–001–14 for additional information.

### WARRANTY INFORMATION

There is only one repair scenario.

| # | Repair Pr       | ocedures                                                | Repair Scenario                              | Labor Time<br>Allowance |
|---|-----------------|---------------------------------------------------------|----------------------------------------------|-------------------------|
| 1 | Replace KOS ECU | Replace the keyless<br>operating system<br>control unit | C1402Z01 for 2012 MY<br>C1403Z01 for 2013 MY | .7 hours                |

# WARRANTY / SERVICE CAMPAIGN CLAIM INFORMATION

Enter all claims as claim type 'C' - Recall/Campaign Claims

Please follow the campaign instructions when entering each claim in order to select the applicable operation codes that correctly match up with the work that was actually performed. A claim example is provided below.

Certain 2012 & 2013 MY Outlander Sport/RVR with a Keyless Operating System (KOS)

| Required Operation to be performed by model year | Labor Operation | Labor Time     |
|--------------------------------------------------|-----------------|----------------|
| 1. 2012MY – Replace KOS ECU                      | <u>C1402Z01</u> | <u>.7 hrs.</u> |
| 2. 2013MY – Replace KOS ECU                      | C1403Z01        | .7 hrs.        |

Claim Header Section: 2012 and 2013MY Outlander Sport/RVR – KOS ECU Replacement

|                       | ishi<br>Er                                 |                     | Service Warranty                                                     | *                                                                                   | Help                                            |
|-----------------------|--------------------------------------------|---------------------|----------------------------------------------------------------------|-------------------------------------------------------------------------------------|-------------------------------------------------|
| Claim                 | Entry                                      | Vehicle Information | Enter in the first 6<br>labor operation: <u>0</u><br>2012MY vehicles | characters of this car<br><u>1402Z</u> for Japan bui<br>(JA) or <u>C1403Z</u> for U | npaign<br>ilt<br>US built <sub>W0R</sub>        |
| Campaig               | n Inforn                                   | nation              | 2013MY vehicles                                                      | (4A).                                                                               | <b>^</b>                                        |
| Campaign<br>Operation | C14022                                     | or                  | Enter A                                                              | the replacement of                                                                  | the KOS ECII                                    |
| No<br>Miles/Km        | 5000                                       |                     | on certain 2012MY a<br>models with a keyles                          | nd 2013MY Outlanders operating system                                               | ine KOS ECO<br>ir Sport/RVR<br>(KOS).           |
| VIN                   | JA (20 <sup>-</sup><br>4A (20 <sup>-</sup> | 2) Renair Da        | Check the Open Can<br>each time to be certa<br>VINs showing C1402    | npaign area of the Se<br>ain of a vehicle's elic<br>Z or C1403Z as ope              | uperscreen<br>gibility. Only<br>n are involved. |
| Service<br>Technicia  | n [                                        | Emp No              | Service Advis                                                        |                                                                                     |                                                 |
| Spec Valu             | e *                                        |                     |                                                                      | Duplicate Recall *                                                                  | Г                                               |
| Dealer:               | 99320                                      | Ref No:             |                                                                      | VIN:                                                                                |                                                 |
| Claim No:             |                                            | Adj:                | Claim Status: I                                                      | ncomplete Model and Year:                                                           |                                                 |
|                       |                                            | Save                | e & Continue Main M                                                  | fenu                                                                                |                                                 |

After entering the required customer data, vehicle information and applicable campaign operation number, depending on the model year and "Repair Performed" scenario that is selected from the menu, hitting the "<u>Save and Continue</u>" button will automatically fill-in several fields. <u>Please note there is only 1 possible repair scenario for this campaign.</u>

| CAMPAIGN INFOR        |                                       |                |                                                  |                                     | C1402Z or C1403Z<br>Replace KOS ECU |
|-----------------------|---------------------------------------|----------------|--------------------------------------------------|-------------------------------------|-------------------------------------|
| Campaign Operation No | C1402Z (2012MY) or<br>C1403Z (2013MY) |                | 2012MY and 2013MY<br>Outlander Sport with<br>KOS | Repair Performed<br>Repair Order No | EX12345                             |
| Miles / KM            | 5,000                                 |                |                                                  |                                     |                                     |
| VIN                   |                                       | Repair Date In | 03 / 25 / 2013                                   | Repair Date<br>Out                  | 03 / 25 / 2014                      |

Service Campaign Claim Example:

Follow these instructions for performing the replacement of the KOS ECU on certain 2012MY and 2013MY Outlander Sport/RVR models with KOS.

#### PARTS:

There is only one repair scenario and it requires the replacement of the KOS ECU.

| Scenario #1 - | on 2012MY | vehicles - re | place the KOS ECU |
|---------------|-----------|---------------|-------------------|
|---------------|-----------|---------------|-------------------|

\_\_\_\_\_

Part # 8637A527

| Show Part Number to Labor Operation Lookup on Labor Page Yes 🔿 |        |          |                      |   |            |  |  |
|----------------------------------------------------------------|--------|----------|----------------------|---|------------|--|--|
|                                                                | Delete | Part No  | Part Description Qty |   | Unit Price |  |  |
| 1                                                              |        | 8637A527 | CONTROL UNIT,ENG     | 1 | XXX.XX     |  |  |
| •                                                              |        |          |                      |   |            |  |  |

#### Scenario #1 – on 2013MY vehicles – replace the KOS ECU

#### Part # 8637A976

| Show Part Number to Labor Operation Lookup on Labor Page Yes O |        |          |                  |     |        |  |  |
|----------------------------------------------------------------|--------|----------|------------------|-----|--------|--|--|
|                                                                | Delete | Part No  | Part Description | Qty |        |  |  |
| 1                                                              |        | 8637A976 | CONTROL UNIT,ENG | 1   | XXX.XX |  |  |
| 2                                                              |        |          |                  |     |        |  |  |

### LABOR:

The full service campaign labor operation number of either: <u>C1402Z01 for 2012MY vehicles or</u> <u>C1403Z01 for 2013MY vehicles</u> and the allowed labor time of <u>.7 hours</u> will be automatically entered as a result of your 'Repair Performed' scenario selected from the "Vehicle" page.

|          | MITSUBISHI<br>DEALER LINK                        | +Sarvice Warranty<br>Recall Claim |                              |                   |               |         |       |            |           |
|----------|--------------------------------------------------|-----------------------------------|------------------------------|-------------------|---------------|---------|-------|------------|-----------|
|          | Claim Entry                                      | Vehicle Information               | Corporate                    | e-Reports         | DMS Interface | PQR/VQR |       | PRC Center |           |
| Vehicle  |                                                  | Parts                             | Step 3: Labo                 | or.               | PWA           | Review  |       |            |           |
| Add P    | age - Labor Info                                 | ormation                          | Jone P. 0. 2000              | ^                 |               |         | Hours |            | tal Labor |
| Delete   | lete Sublet Labor Op Labor Operation Description |                                   |                              | Qty               |               | Sublet  | Amt H | rs Amt     |           |
| for 2012 | MY C1402Z01                                      | Replace KOS ECU f                 | or 2012MY vehicles (VINS th  | at start with JA) | 1             |         | 0.7   | 0.7        | xx.xx     |
| or       |                                                  |                                   |                              |                   |               |         |       |            |           |
| for 2013 | MY C1403Z01                                      | Replace KOS ECU                   | for 2013MY vehicles (VINS th | at start with 4A) | 1             |         | 0.7   | 0.7        | XX.XX     |

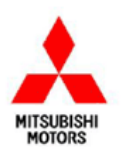

Mitsubishi Motors North America, Inc.

6400 Katella Avenue Cypress, CA 90630 Telephone: 714-372-6000 www.mitsubishicors.com

AFFECTED VEHICLES MODEL: 2012 – 2013 Outlander Sport

This notice applies to your vehicle, \_\_\_\_\_.

Date: March, 2014

Re: Customer Satisfaction Campaign SC-14-001

Dear Mitsubishi Owner,

Mitsubishi Motors always strives to build vehicles with the highest level of quality, plus continuously improve the level of quality with every vehicle built. We are recommending the following product improvement be performed on certain 2012 Outlander Sports built December 26, 2011 to June 1, 2012 and certain 2013 Outlander Sports built July 20, 2012 to February 28, 2013.

#### **Recommended Product Improvement:**

Due to a manufacturing error, the Keyless Operation System Electronic Control Unit (KOS ECU) may fail in low temperature conditions. As a result of this failure, the engine cannot be started and the doors, tailgate, and steering cannot be locked or unlocked.

#### What your dealer will do:

Your Authorized Mitsubishi dealer will replace the KOS ECU, free of charge. This replacement will take approximately **1.0** hour to complete. However, the dealer may need your vehicle for a longer period of time due to scheduling. Every effort will be made to minimize your inconvenience.

#### What you should do:

Please contact your local Authorized Mitsubishi dealership to schedule an appointment. Although not required, it is recommended to bring this letter when you take your vehicle into the dealership. <u>Please</u> bring all Free-Hand Advanced Security Transmitter (F.A.S.T.) keys with you to the dealership. The keys must be reprogrammed to work with the new KOS ECU.

If you have any questions regarding this customer satisfaction campaign, please contact us:

Mitsubishi Customer Relations Department P.O. Box 6400 Cypress, CA 90630-0064 Phone 1-888-648-7820 Hours: Monday – Friday 7 a.m. – 4 p.m. Pacific Time

If you have already encountered a problem based on the above condition and have paid for the repair, you may send your original receipts and/or other adequate proof of payment to the following address for reimbursement consideration:

Mitsubishi Customer Relations Department, P.O. Box 6400, Cypress, CA 90630-0064

We appreciate your prompt attention to this matter, and apologize for any inconvenience.

Sincerely,

Mitsubishi Motors North America, Inc.